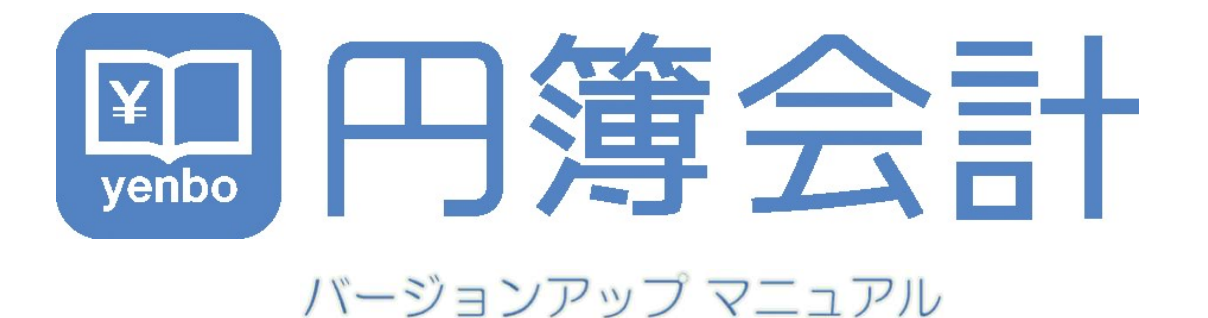

# ManualVersion:2017年7月20日

バージョンアップ 機能 日次処理「付箋入力」機能追加

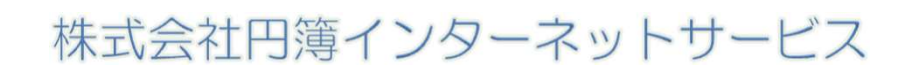

copyright<sup>®</sup> 株式会社円簿インターネットサービス All rights reserved.

## 付箋入力 機能追加

付箋入力とは、入力した仕訳データにマークを付けておき、後日の確認をしやすくする ための機能です。

紙の付箋と同じイメージで、入力した仕訳データに設定することができ、備忘記録として 文章を入力することもできます。

### 1 付箋の登録

- ① 各種入力(複合仕訳・元帳入力・通帳入力)画面の[付箋]ボタンをクリックします。
- 2 付箋メモの入力画面が表示されます。

| ×ŧ    |          |
|-------|----------|
| ¥Ŧ    | ファイル添付   |
| タイトル  | 20文字     |
| From  | 20文字     |
| То    | 20文字     |
| 付箋の色  | ◎赤○青○緑○芦 |
| 付箋    | 64文字     |
|       |          |
| 何嗟を登録 | 間じる      |

- ③ メモを入力します。
- ④ ファイルを添付する場合は、[ファイル添付] タブをクリックします。
- ⑤ ファイル添付の画面が表示されます。

| ЖE     | ファイル添付                                       |  |
|--------|----------------------------------------------|--|
| ファイル添付 | 参照<br>*5MB以下のjpeg, jpg, png, pd行ファイルを添付できます。 |  |
|        | "SMB以下のJpeg, Jpg, png, parノアイルを定当てきます。       |  |

- ⑥ [参照] ボタンをクリックしてファイルを選択します。
  5MB以下のjpeg、png、pdf ファイルを添付できます。
- ⑦ [付箋を登録] ボタンをクリックします。
  入力画面に戻り、付箋の部分の色が変わります。
  ※ すでにつけてある付箋をはずす場合は [付箋を取る] ボタンをクリックします。
- ⑧ 付箋をつけた仕訳は最後まで登録を行って下さい。 登録が完了すると表示欄の右端に色のついた付箋が表示されます。

| 支払い金額  | 預かり金額 | 差引残高  | 付篓    |  |  |
|--------|-------|-------|-------|--|--|
| 繰越残高 1 |       |       |       |  |  |
| 0      | 1,000 | 11,50 | 00 付箋 |  |  |
| 100    | 0     | 11,40 | 00 付箋 |  |  |
| 0      | 100   | 11,50 | 00 付箋 |  |  |
| 150    | 0     | 11,35 | 50 付箋 |  |  |

## 2 付箋の変更

各種入力(複合仕訳・元帳入力・通帳入力)画面より選択するか、
 各種出力(仕訳帳・出納帳・仕訳検索・総勘定元帳・補助元帳)画面より選択します。

#### ② 各種入力画面。

複合仕訳入力

|   | 変更      | 住訳番号 | 0000005   | 年月日 | 2016      | 6     | 1  | パターン |     | 付筆    |
|---|---------|------|-----------|-----|-----------|-------|----|------|-----|-------|
|   | 科目      | 補助   | 名称        | É   | 金額        |       | 補助 |      | 名称  | 金額    |
| 行 | 行 消費税区分 |      |           | 消   | 消費税 消費税区分 |       |    |      | 消費税 |       |
|   | 部門      |      | 摘要        |     |           | 部門 摘要 |    |      |     |       |
|   | 110     | 1101 | 当座預金 池袋支店 |     | 1,000     | 700   |    | 売上高  |     | 1,000 |
| 1 | 対象外     | 対象外  |           |     | 0         | 内税    | 売上 |      | 8%  | 74    |
|   |         |      | 住訳C       |     |           |       |    | 仕訳C  |     |       |

元帳入力

|   | 日付   |    |   | 仕訳番号    | 料目    | 補助 |       | 名称 | 借方金額  | 貸方金額 | 残高     |
|---|------|----|---|---------|-------|----|-------|----|-------|------|--------|
| 行 | パターン | 部門 | ] |         | 摘要    |    | 消費稅区分 | ÷  | 消費税   | 消費税  | 付箋     |
|   |      |    |   |         |       |    |       |    |       | 繰越残高 | 10,500 |
|   | 2016 | 6  | 1 | 0000005 | 700   |    | 売上高   |    | 1,000 | 0    | 11,500 |
| - |      |    |   | ť       | ±≣R C | 内税 | 売上    | 8% | 74    | 0    | 付護     |
| 2 | 2016 | 6  | 2 | 0000006 | 260   |    | 創立費   |    | 0     | 100  | 1,400  |
| 2 |      |    |   | 竹       | 土訳D   | 内税 | 仕入    | 8% | 0     | 7    | 付業     |

#### 通帳入力

|    | 通帳入力 |   |   | 現預金入力 |                |           |       |       |        |        |
|----|------|---|---|-------|----------------|-----------|-------|-------|--------|--------|
|    |      |   |   |       | <110 当座預金 1101 | 1 池袋 出納帳> |       |       |        |        |
| 17 | 日(   | đ |   | 摘要    | 科目             |           | 支払い金額 | 預かり金額 | 差引残高   | 付箧     |
| 11 |      |   |   |       |                |           |       | 繰越    | 残高     | 10,500 |
| 1  | 2016 | 6 | 1 | 仕訳C   | 売上高            | 料目        | 0     | 1,000 | 11,500 | 付篓     |
| 2  | 2016 | 6 | 2 | 仕訳D   | 創立費            | 科目        | 100   | 0     | 11,400 | 付篓     |
| 3  | 2016 | 6 | 3 | 住訳E   | 現金             | 科目        | 0     | 100   | 11,500 | 付篓     |

#### ③ 各種出力画面では付箋の登録内容が表示されます。 「メモあり」「メモ・画像あり」「メモ・PDFあり」

#### 例)総勘定元帳

| 日付         | 仕訳番号    | 補助科目 | 相手科目 | 摘要   | 部門 | 消費税区分 | 借方    | 貸方  | 残高     | 付箋       |
|------------|---------|------|------|------|----|-------|-------|-----|--------|----------|
| 繰越金額       |         |      |      |      |    |       |       |     | 0      |          |
| 2016/04/01 | 0000003 | 池袋支店 | 売上高  |      |    | 対象外   | 1,000 |     | 1,000  | メモ・画像あり  |
| 4月度合計      |         |      |      |      |    |       | 1,000 | 0   |        |          |
| 2016/05/01 | 0000004 | 池袋支店 | 売上高  |      |    | 対象外   | 9,500 |     | 10,500 | メモ・PDFあり |
| 5月度合計      |         |      |      |      |    |       | 9,500 | 0   |        |          |
| 2016/06/01 | 0000005 | 池袋支店 | 売上高  | 住訳C  |    | 対象外   | 1,000 |     | 11,500 | メモあり     |
| 2016/06/02 | 0000006 | 池袋支店 | 創立費  | 住訳D  |    | 対象外   |       | 100 | 11,400 | メモ・画像あり  |
| 2016/06/03 | 0000007 | 池袋支店 | 現金   | 仕訳E  |    | 対象外   | 100   |     | 11,500 | メモ・PDFあり |
| 2016/06/04 | 0000008 | 池袋支店 | 小口現金 | 仕訳 F |    | 対象外   |       | 150 | 11,350 | 付鐘       |

#### 【付箋 表示項目】

| 表示項目     | 詻              | 明      |
|----------|----------------|--------|
| メモあり     | 登録内容はメモのみです。   |        |
| メモ・画像あり  | 登録内容はメモと画像が添付る | されてます。 |
| メモ・PDFあり | 登録内容はメモとPDFが添付 | されてます。 |

- ④ 各種入力、各種出力の画面より [付箋]ボタンをクリックします。
- ⑤ 付箋メモの変更画面が表示されます。
- ⑥ メモを入力します。

| XE    |                   |  |
|-------|-------------------|--|
| ХŦ    | ファイル添付            |  |
| タイトル  | 伝票番号 0011223 について |  |
| From  | 経理部               |  |
| То    | 営業部               |  |
| 付箋の色  | ◎赤○青○緑○湾          |  |
| 付箋    | 添付した伝票の内容確認願います   |  |
| 付箋を登録 | 付箋を取る 閉じる         |  |

- ⑦ ファイルを変更する場合は、[ファイル添付] タブをクリックします。
- ⑧ ファイル添付の画面が表示されます。

| ファイル添付 |           |  |
|--------|-----------|--|
| ¥Е     | ファイル添付    |  |
| ファイル漆付 |           |  |
| 付箋を登録  | 付箋を取る 閉じる |  |

- ⑨ ファイルを差替えるには [参照] ボタンをクリックしファイルを選択します。
  削除する場合は、□ 削除にチェックを入れます。
- 11) 入力が終了したら [付箋を登録] ボタンをクリックします。

### 3 付箋の削除

- 各種入力(複合仕訳・元帳入力・通帳入力)画面より選択するか、
  各種出力(仕訳帳・出納帳・仕訳検索・総勘定元帳・補助元帳)画面より選択します。
- 2 付箋メモの入力画面が表示されます。

| ¥ŧ                 |                   |  |  |
|--------------------|-------------------|--|--|
| ЭК                 | ファイル添付            |  |  |
| タイトル               | 伝票番号 0011223 について |  |  |
| From               | 経理部               |  |  |
| То                 | 営業部               |  |  |
| 付箋の色               | ◎赤○青○緑○美          |  |  |
| 付箋 添付した伝票の内容確認願います |                   |  |  |
| 付箋を登録              | 付達を取る 閉じる         |  |  |

- ③ [付箋を取る] ボタンをクリックします。
- ④選択画面に戻ります。